MONKSEATON

10 January 2025

Dear Parent/Carer

## Y10 Progress Evening Wednesday 22 January 4:00pm-7:00pm - Online Appointment Booking

I would like to invite you to meet virtually with your child's subject teachers on **Wednesday 22 January 2025.** The evening will provide an opportunity for you to discuss your child's current progress and attitude to learning in each of their subject areas, as well as their projected achievement in their GCSEs.

The meetings with teachers will take place using **School Cloud**, an online software for virtual progress evenings, that can be accessed from a smart phone, laptop or PC. School Cloud has a highly intuitive, user-friendly online appointment booking system which will allow you to choose your own appointment times with teachers and you will receive an email confirming your appointments.

Please visit <u>https://monkseaton.schoolcloud.co.uk/</u> to book your appointments. The system allows you to book, and then attend the appointment by video. Appointments can be made from **Monday 10 January** and will close **at noon on Wednesday 22 January**.

Please note, each meeting is 5 minutes in length. This is timed by the system and you will be able to see it counting down. When it reaches zero seconds, the video will cut off automatically. The teacher will then join their next meeting.

Included with this letter is a short guide on how to make bookings, and information on how to log on to the system for the appointment. You can find helpful videos to further support you by access the 'Students & Parents' section of our website: <u>https://www.monkseaton.org.uk/progress-evening</u>.

We believe that for your child to be successful in school and reach their full potential it is important that both home and school work together in partnership. There is no doubt that support from home is a key factor in students doing as well as possible at school and so I urge you to sign up to this event.

If you have any queries please don't hesitate to contact main reception on 0191 297 9700 or email at office@monkseaton.org.uk.

Yours faithfully

Aimee Turner

Year Leader for Year 10

MONKSEATON

## Parents' Guide for Booking Appointments

Browse to https://monkseaton.schoolcloud.co.uk/

| Vour Details           Tex         First Name           Student's Details         First Name           Student's Details         Student's Name           Student's Details         Student's Name                                       | Sumane<br>Sumane<br>Coulom Email<br>-attentiguestion<br>22 * Ally * 20                                                                                                    | <b>Step 1: Login</b><br>Fill out the details on the page then click the <i>Log In</i> button.<br>A confirmation of your appointments will be sent to the email<br>address you provide.                                                                                                    |
|----------------------------------------------------------------------------------------------------|----------------------------------------------------------------------------------------------------|----------------------------------------------------------------------------------------------------|
| September Parents Evening<br>This is to allow parents and teachers to discuss<br>progress and will take place on 13th and 14th<br>September<br>Note that on the 13th there will be easing<br>available both imperson and via video call. | Click a date to continue Monday, 13th September In-spenson & video call Ogen for backings Tuesday, 14th September In-person Open for backings fm unable to attend                                                                                                    | <b>Step 2: Select Parents' Evening</b><br>Click on the date you wish to book.<br>Unable to make all of the dates listed? Click <i>I'm unable to attend</i> .                                                                                                    |
| Choose Teachers If there is a treacher you do not with to see, plea Ben Abbot  Mr J Brown Stoce  Continue to Book Appointments                                                                                                    | se unlick them before you continue.<br>Whereler<br>In                                                                                                    | <b>Step 3: Choose Teachers</b><br>Select the teachers you'd like to book appointments with. A green<br>tick indicates they're selected. To de-select, click on their name.                                                                                                    |
| Mr J Brown<br>SERVCO (A2)<br>Bin           56.30           16.40           16.50           17.00                                                                                                    | Miss 8 Punel<br>Class 102 (HD)<br>Andree<br>Class 114.0<br>Ben<br>Class 114.0<br>Ben<br>Class 114.0<br>HT Addree<br>Punel<br>Class 114.0<br>Ben<br>Punel<br>Punel | Step 4: Book Appointments<br>Click any of the green cells to make an appointment. Blue cells<br>signify where you already have an appointment. Grey cells are<br>unavailable.<br>To change an appointment, delete the original by hovering over<br>the blue box and clicking <i>Delete</i> . Then choose an alternate time.<br>You can optionally leave a message for the teacher to say what |
|                                                                                                    |                                                                                                    | you'd like to discuss, or raise anything beforehand.<br>Once you're finished booking all appointments, at the top of the<br>page in the alert box, press <i>click here</i> to finish the booking<br>process.                                                                                                    |

## MONKSEATON

|                                                                                                    | A                                                | -                                                |                                                                                                    | Step 5: Finished                                               |
|----------------------------------------------------------------------------------------------------|--------------------------------------------------|--------------------------------------------------|----------------------------------------------------------------------------------------------------|----------------------------------------------------------------|
| Print Amend Blockings Subscribe to Calendar s to allow parents and teachers to discuts progress and will take place on 13th and 14th te that on the 13th there will be sessions available both in-person and via video call. |                                                  | ke place on 13th and 14th<br>and via video call. | All your bookings now appear on the My Bookings page. An email confirmation has been sent and you can also print |                                                                |
|                                                                                                    | Teacher                                          | Student                                          | Subject                                                                                                    | appointments by pressing Print. Click Subscribe to Calendar to |
| 16:15                                                                                                    | Mr Mark Lubbock                                  | Jason Aaron                                      | English                                                                                                    | add these and any future bookings to your calendar.            |
| 16:30                                                                                                    | Miss Bina Patel                                  | Jason Aaron                                      | Religious Education                                                                                              | To change your appointments, click on Amend Bookings.          |
| Septem<br>2 appoint                                                                                                    | ber Parents Evening<br>ments from 16:00 to 16:45 |                                                  | Monday, 13th \$                                                                                                  |                                                                |
| Septem<br>2 appoint                                                                                                    | ber Parents Evening<br>ments from 15:00 to 15:45 |                                                  | Monday, 13th \$                                                                                                  |                                                                |